山东省高校教师培训管理系统

# 2017年山东省高校教师岗前培训报名系统使用手册 (V4)

# 第一部分 培训学员

#### 一、运行环境

岗前培训相关计算机系统不支持 IE8 及以下版本。请使用谷歌浏览器、搜狗浏览器、360 极速浏览器。网址:

谷歌浏览器: ♥<u>http://rj.baidu.com/soft/detail/14744.html</u> 搜狗浏览器:♥<u>http://rj.baidu.com/soft/detail/14754.html</u> 360 极速浏览器: ♥<u>http://rj.baidu.com/soft/detail/17458.html</u> 备注: 360 安全浏览器,非极速模式不能使用。

#### 二、注册

(一)登陆山东省高等学校师资培训中心主页,并点击右下角"山东省高校教师培训管理系统", 网址: http://www.gspxzx.sdnu.edu.cn/。

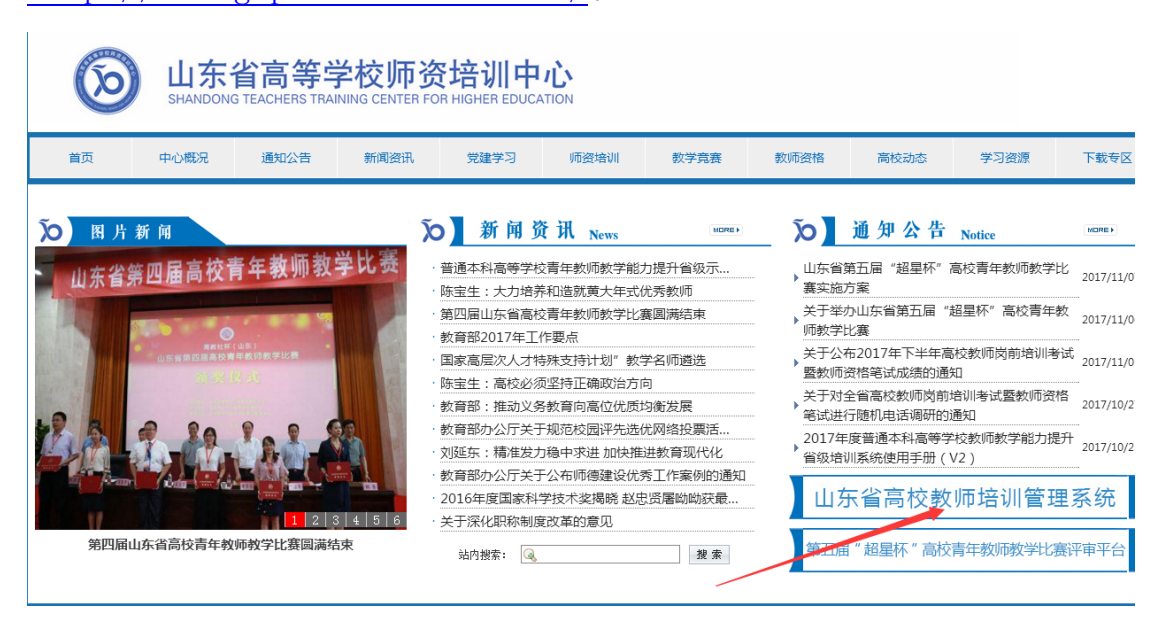

界面显示如下:

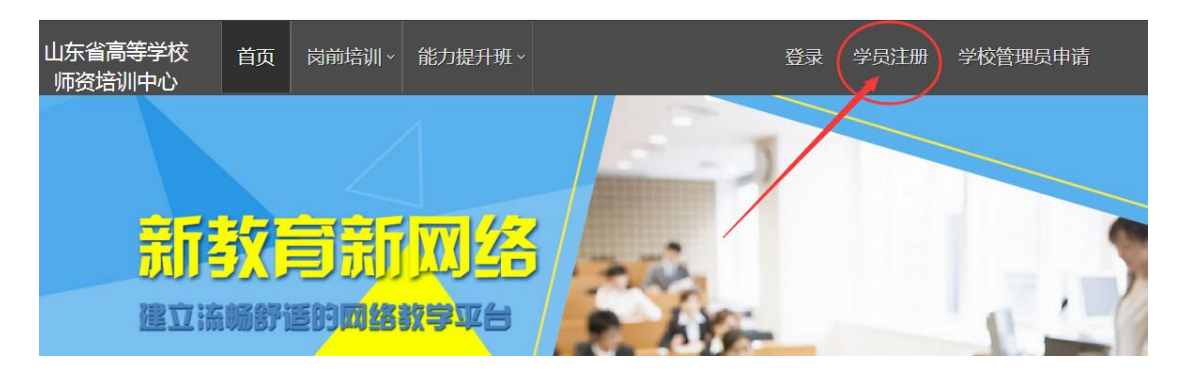

# (二)点击右上角"学员注册",填写注册信息,界面显示如下:

| 2 | 学员注册          | × |
|---|---------------|---|
|   | 您的帐号名与登录名     |   |
|   | 请输入密码         |   |
|   | 请输入重复密码       |   |
|   | 请输入姓名         |   |
|   | 请选择证件类型       |   |
|   | 请输入有效证件号      |   |
|   | 请输入邮箱         |   |
|   | 请输入手机号        |   |
|   | 请输入图形验证码 3583 |   |
|   | 确定 ⊘ 返回 ◀     |   |

(三)填写完个人信息后,点击"确定",进入系统。注意:所 填信息必须真实有效、准确无误,否则影响注册或审核。

### 三、信息完善

将鼠标光标移至页面上方的"岗前培训",进行如下操作:

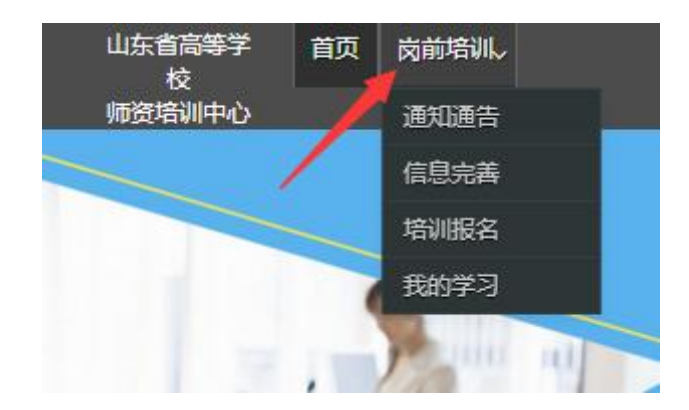

(一) 查看通知通告

关于岗前培训报名、学习、考试、成绩查询、证书打印等流程及说明方面的内容均在此发布,请仔细研读。

(二) 信息完善

点击下拉列表中的第二项"信息完善",完善个人信息后,点击 "确定"即可。须注意以下几点:

1. 常见问题

(1) 主要指标解释

姓名:按身份证信息填写;

最高学历:填写目前已取得的最高学历,在读学历不填;

最高学位:填写目前已取得的最高学位,在读学位不填;

毕业学校、毕业专业、毕业时间:按最高毕业学历信息填写;

参加工作时间:填写实际参加工作时间,系统默认参加工作时间 为毕业时间; 职称:填写目前已经取得的最高职称系列或所在高校聘任的聘期 内的职称系列。未取得职称或未聘任职称的,填写"未定职级"或"无";

手机号:接收报名、考试等短信提醒,如变更手机号码,请及时 更新,以免影响信息接收。

工作单位:因工作调动或其他原因变换单位的,填写最新单位名称;

(2) 照片

请按要求上传证件照,便于打印准考证、考试合格证书等材料。 2.特别说明

因信息不完善或不准确导致报名、审核、打印等环节无法进行或 产生其他不良影响的,责任由培训学员个人承担,所在高校负责解释。

#### 四、培训报名

1. 点击下拉列表中的第三项"培训报名",显示界面如下:

| 山东省高等学<br>校<br>师资培训中心 | 首页 | 岗前培训,               |                |                |      |  |
|-----------------------|----|---------------------|----------------|----------------|------|--|
| ᠉ 培训报名                |    | 培训名称                | 报名时<br>间       | 截止时<br>间       | 操作   |  |
|                       |    | 2017年暑期高校教<br>师岗前培训 | 2017-<br>06-24 | 2017-<br>07-03 | 我要报名 |  |

### 2. 点击"我要报名",显示界面如下:

|       |                 |          |          |          | 关闭   |
|-------|-----------------|----------|----------|----------|------|
|       | 培训名称            | 培训费<br>用 | 容纳人<br>数 | 已报人<br>数 | 操作   |
|       | 2017年暑期高校教师岗前培训 | 0.01     | 7000     | 2        | 确认报名 |
|       |                 |          |          |          | 1    |
| 培训详情: |                 |          |          |          |      |
|       |                 |          |          |          |      |
|       |                 |          |          |          |      |

3. 确认培训各项信息无误后,点击"确认报名",界面显示如下:

➤ 培训报名

 培训名称
 报名时
 截止时
 操作

 2017年暑期高校教 师岗前培训
 2017-06-24
 2017-07-03
 2017-学校审核中

### 五、培训缴费

1. 培训报名提交后,教师个人要及时查看审核状态,审核通过后即可缴费。

| 培训名称              | 报名时间       | 截止时间       | 操作   |
|-------------------|------------|------------|------|
| 2017年暑期高校教师岗前培训 2 | 2017-06-24 | 2017-07-03 | 我要缴费 |

### 2. 点击"我要缴费",显示如下:

|                           |        |                            | 天闭         |
|---------------------------|--------|----------------------------|------------|
| 培训名称                      | 培训费用   | 订单号                        | 操作         |
| 2017年暑期高校教师岗前培训(培训费<br>用) | 260.00 | 390bfde6-14983601334277343 | Ecpay 联行支付 |
|                           |        |                            |            |
|                           |        |                            |            |

3. 点击"Ecpay 联行支付",显示如下:

| 联行支付首页                                                                     |  |  |  |  |  |  |  |  |
|----------------------------------------------------------------------------|--|--|--|--|--|--|--|--|
| 链接进行支付谨防欺诈                                                                 |  |  |  |  |  |  |  |  |
| <b>商户名称:山东师范大学</b> 交易订单号: 67e9c3fb-14984398004257812 金额 ( 人民币 ) : ¥ 0.01 元 |  |  |  |  |  |  |  |  |
|                                                                            |  |  |  |  |  |  |  |  |
| ij<br>J                                                                    |  |  |  |  |  |  |  |  |
| 银行<br>CARNA                                                                |  |  |  |  |  |  |  |  |
| <del>行</del><br>ANK<br>卡                                                   |  |  |  |  |  |  |  |  |
|                                                                            |  |  |  |  |  |  |  |  |
| 遊野进行支付運就<br>:¥ 0.01元<br>行い。<br>ほけ<br>このの<br>ほんれ<br>このの                     |  |  |  |  |  |  |  |  |

教师个人选择银行卡缴费即可。缴费完成后注意查看缴费状态,如下图。

| 均则报名           |            |            |               |
|----------------|------------|------------|---------------|
|                |            |            |               |
| 培训名称           | 报名时间       | 截止时间       | 操作            |
| 2017年暑期憲代於同時時间 | 2017-06-24 | 2017-07-03 | 完成激费报名 报名详慎查看 |

### 六、培训学习

完成缴费后,点击"已缴费,开始学习"或"岗前培训—我的学 习"即可进入课程中心,请按时完成学习任务。须注意:

# 1. 关于缴费之后不能立即进入智课堂学习问题

因系统认证需要,缴费次日起即可正常学习。

# 2. 关于智课堂 APP 下载问题

下载安装之后,点击右上角"云端版直接登录"即可登录。

#### 3. 关于登录"智课堂"问题

进入课程中心须二次登录,第二次登录的用户名为身份证号,密码为身份证号后6位。

### 4. 关于培训参考教材

《高等教育学》、《高等教育心理学》可以山东大学出版社 2008 年7月的版本作为参考教材,《高校教师职业道德修养》、《大学教 学论》、《科研方法论》、《现代教育技术导论》可以山东大学出版 社 2011 年 8 月的版本作为参考教材。学校或参训人员可以自行联系 山东大学出版社购买,联系人: 孙晓梅,联系电

话:0531-88364980;13953141081。

| 培训名称                                | 报名时间        | 截止时间                | 操作                            |
|-------------------------------------|-------------|---------------------|-------------------------------|
| 2017年暑期高校教师岗前培训                     | 2017-06-24  | 2017-07-03          | 已缴费,开始学习<br>报名详情查看            |
| 山东省高等学校 <sub>首页   岗</sub><br>师资培训中心 | 前培训、能力提升    | +班 ~                |                               |
| 我的学习                                |             |                     |                               |
| 课程中心                                |             | ;                   | 在线学习                          |
| 模拟练习                                | 7           | 便                   |                               |
| 模拟考试                                | 智课堂         | 智课堂平台账号;<br>平台初始密码为 | 为本人身份证号码,智课堂<br>身份证号后6位(含"X"的 |
| 成绩查询                                |             | j.                  |                               |
| 证书打印                                | 点击进入智课堂平台学: | 3                   | 高师迪APP下载                      |

# 第二部分 高校管理员

一、参照教师操作部分,注册并完善信息。

二、省中心分配管理权限。

各高校管理员注册完成后,请在"高校教师资格认定"(群号: 239199972)@009高师程文宝(775082851),并声明自己的工作单位 和姓名,或者电话联系 0531-86180116,由省中心分配学校管理员权 限。

### 三、培训审核

1. 登录系统,点击审核平台——培训审核系统。

| 山东省高等学校<br>师资培训中心   | 首页    | 岗前培训∨ | 审核平台~  |
|---------------------|-------|-------|--------|
|                     |       |       | 培训审核系统 |
|                     |       |       | 考试审核系统 |
| <b>35</b> 5         | 3-71- |       |        |
| - <mark>Ilha</mark> |       |       |        |
| 建立流                 | 畅舒i   | EDIM  |        |
|                     |       |       |        |

点击用户管理——用户列表,可以查看本单位培训申请人员信
 息,也可以重置密码。

|          | <b>田</b> | 田六    |    |
|----------|----------|-------|----|
| 用户列表     | ■ 王即     | 输入身份证 |    |
| □ 岗前培训 ~ |          |       |    |
|          | uid      | 身份证号码 | 姓名 |
|          |          |       |    |

3. 点击岗前培训一培训审核一审核

8

|      | 冊 培训人员          |        |             |             |               |      |         |
|------|-----------------|--------|-------------|-------------|---------------|------|---------|
| 培训审核 | 请选择培训名称         | 输入姓名查询 | 输入身份证号查询    | 输入手机        | 1号码查询 查试      | 1    |         |
| 培训缴费 | 请选择审核状态         | 節 导出   | l           |             |               |      |         |
|      | 培训名称            | 姓名     | 单位          | 移动电话        | 有效证件号         | 审核状态 | 操作      |
|      | 2017年暑期高校教师岗前培训 |        | * 3355 Date |             |               | 未审核  | 审核 信息查看 |
|      | 2017年暑期高校教师岗前培训 |        |             |             |               | 通过   | 审核 信息查看 |
|      | 2017年暑期高校教师岗前培训 |        |             | 10/10/10/10 | 210T02T320055 | 通过   | 审核信息查看  |
|      |                 |        |             |             |               |      |         |

# 4. 点击"审核"之后显示如下界面

| 培训审核  |   |      |      |        | ×  |
|-------|---|------|------|--------|----|
|       |   |      |      |        | 关闭 |
| 原因    |   | 审核状态 | 报名信息 | 审核     |    |
| 请输入原因 | 3 | 未审核  | 查看   | 通过 不通过 |    |
|       |   |      |      |        |    |
|       |   |      |      |        |    |
|       |   |      |      |        |    |

点击报名信息—查看,可以看到报名人员详细信息,请重点审查 照片。报名信息准确完善的,点击"通过"—"确定"即可。对于信 息不完善或其他原因"不通过"的,需要说明原因。

### 四、培训缴费

除了教师个人自行网上缴费之外,各高校可以为本校申请人员集 中缴费,具体操作如下:

1. 点击培训缴费,显示如下:

| 培训名称         报名人数         审核通过人数         已缴费人数         提交缴费材料           2017年暑期高校教师岗前培训         3         2         1 <b>提交</b> | 请选择    | 音別名称      |      |        |       |        |
|----------------------------------------------------------------------------------------------------|--------|-----------|------|--------|-------|--------|
| 2017年暑期高校教师岗前培训     3     2     1     提交                                                                                        | 培训名称   |           | 报名人数 | 审核通过人数 | 已缴费人数 | 提交缴费材料 |
|                                                                                                    | 2017年暑 | 期高校教师岗前培训 | 3    | 2      | 1     | 提交     |

可以查看报名人数, 审核通过人数, 已缴费人数。

如果学校要为培训人员集中缴费,点击"提交",显示如下:

| 提交统一组成先证 |                 |             |       |        |       |      |      |        |  |
|----------|-----------------|-------------|-------|--------|-------|------|------|--------|--|
|          |                 |             |       |        |       |      |      | 关闭     |  |
|          | 培训名称            |             | 报名人数  | 审核通过人数 | 已缴费人数 | 缴费金额 |      | 获取缴费名单 |  |
|          | 2017年暑期高校教师岗前培训 | 年暑期高校教师岗前培训 |       | 2      | 1     | 0.01 |      | 获取     |  |
|          |                 |             |       |        |       |      |      |        |  |
|          | 缴费凭证            | 缴费律         | 名单    |        |       | 缴费确认 | 缴费确认 |        |  |
|          | 上传未上传           | 上传          | 传 未上传 |        |       |      | 提交   |        |  |

点击"获取"一导出缴费名单一根据名单核算缴费总额一完成缴费一上传凭证一上传缴费名单一提交。省中心根据上传的缴费名单, 核对金额一确认无误后将缴费名单再次导入系统一提交。

如果学校全部为教师个人缴费,上述步骤省略。建议教师个人网上缴费。

#### 五、其他事宜

未尽事宜请咨询山东省高等学校师资培训中心,电话: 0531-86180116、86180737、86180266。

山东省高等学校师资培训中心

#### 2017年6月26日